# IGサポート\_クラウドシステムを使ってみる。

#### 目次

V.2023.02.03.8P

- 1. クラウド名簿をご覧になりたい方は!
- 2. クラウド名簿の見方(画面構成)
  - 1) ログイン画面
  - 2) 検索画面
  - 3) 一覧画面
  - 4) 詳細画面
  - 5) 応対結果登録画面
- 3. ユーザ専用のグーグルマップ(API地図)の表示例
- 4. グーグルマップ「API 地図落とし」をやってみる。
  - 1) クラウドデモの API 地図に表示する登録者の抽出は、キーワードとグループを使って下さい。
  - 2) 「API 地図落とし」に入ります。
  - 3) マーク(マークの種類・色・IGデータ表示)の表示例
  - 4) 「API地図表示」をクリックして、地図落としの結果を確認します。

# 1. クラウド名簿をご覧になりたい方は!

クラウド名簿(Pタイプのデモデータを収容しています。)をご覧になりたい方は、アイジーシステムまでお申し込みいた だくと、秘書ユーザと動員ユーザ用のアクセスコードをメールで送ります。 http://igy-support.com/Cloud\_demo\_mousikomi.html

# 2. クラウド名簿の見方(画面構成)

 パソコン・タブレットPC用とスマホ用の2種類の画面があります。ユーザ種別により使用できる項目が制限されます。

 1) ログイン画面
 ログイン(IDとパスワード) ※ユーザ種別(管理者・秘書ユーザ・動員ユーザ)

 2) 検索画面
 検索項目(秘書ユーザ用/動員ユーザ用)

 3) 一覧画面
 表示項目(PC・タブレットは秘書用・動員用/スマホは共通)

 ※API地図落とし&API地図表示(GoogleMapsAPIを設定している場合に使用可)

 5) 応対結果登録画面
 応対結果の登録(CSV データ保存)/応対結果一覧のページ

# <u>1) ログイン画面</u>

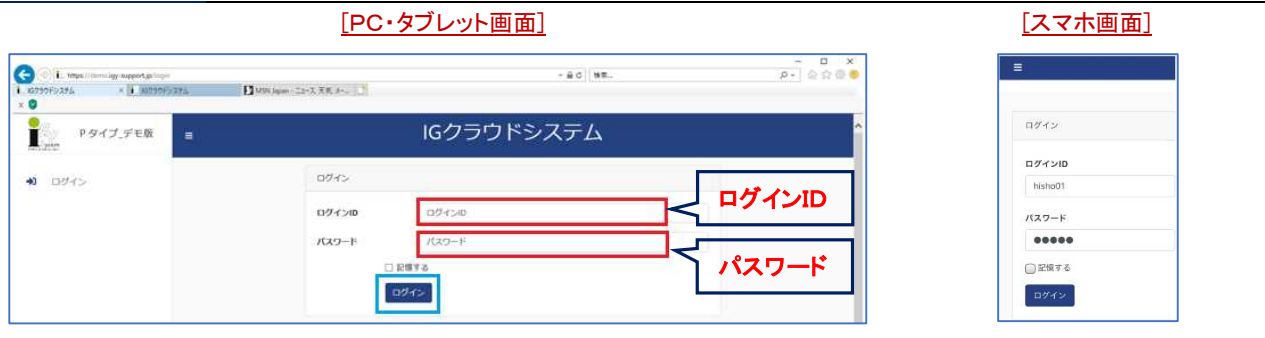

<参考>スマホやタブレットPCのホーム画面に、クラウドシステム画面を追加

① パソコン&タブレットPC:「お気に入りの管理」からお気に入りに登録します。

☆ お気に入りの管理(M)

② スマホ:「ホーム画面に追加」ボタンから追加します。

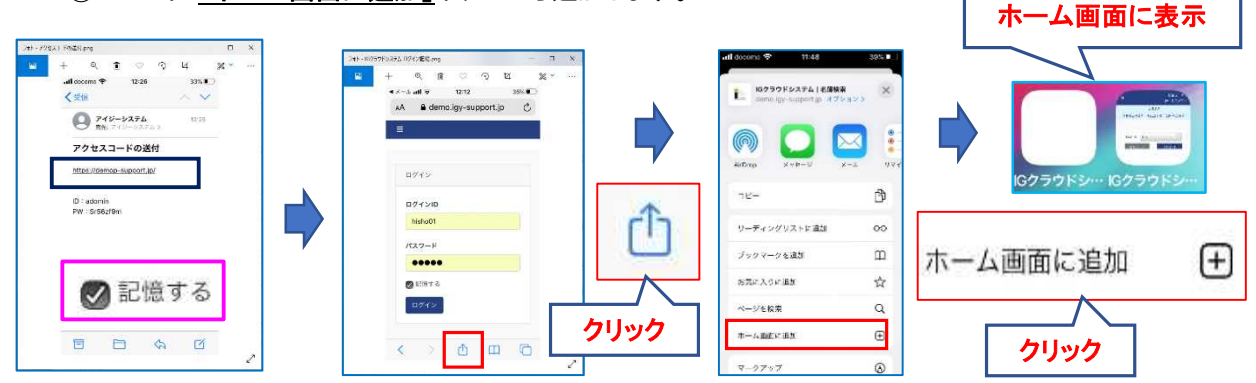

### 2) 検索画面

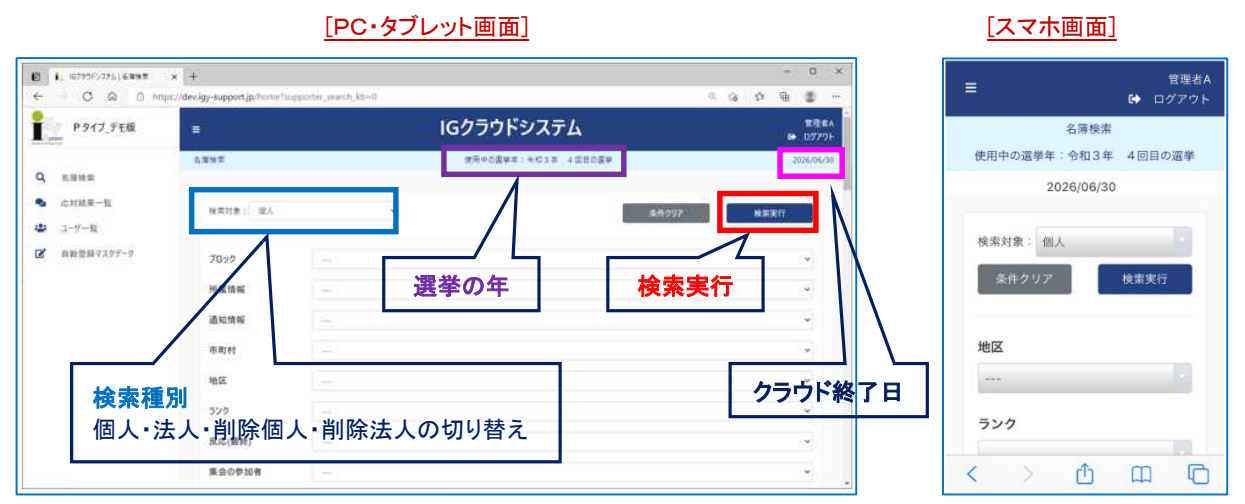

[スマホ画面]

# <u>3) 一覧画面</u>

API地図(地図落とし&地図表示)を使用できるのは、GoogleMapsAPIを設定している場合です。

[PC・タブレット画面]

- 0 X 10 1. 102925/274.) 4.W-W x + C Q D http 10 G . IGクラウドシステム P917\_デモ版 표준 A 使用中的就被把一头把飞来 人名利尔莱莱 検索に戻る API地図表示 58-5 Q 1.000 全150件 <u>データ行部分</u>を ■ π.HHR.−B **チェック初盟: まべて** · HERMECHT: ENT 1018 😂 3-9-11 非表示にする。 < 1 2 3 > ■ 自動登録マスタデータ 非表示 7197 ID 名前 年齢 性別 住所 1 2 1 4 1 黒端一郎 67 男 海南 ~ . データ行数の拡大・縮小 2 和歌山太郎 56 男 海南 **名前**から 6.8 依徽名 3 平田 浩平 65 男 海南 111 经分年末 经介入数 動植先 詳細画面を開きます。 4 東裕美子 49 女 海南 8.8 5 紀州五郎 78 男 海南 035-355-2000 **住所**から . 6 浅間山六郎 57 男 海南 2042900 グーグルマップを開きます。 7 日本太郎 72 男 海南 × 19年世月日 642 299 2204 8 日本太郎 49 男 海南 く参考> 検索に戻る API地図表示 API地図落とし 全150件 「検索画面」 「API地図落とし」画面に入ります。 「API地図」を表示します。 CSVデータを書き出します。 ※秘書ユーザのみ に戻ります。 ※抽出された登録者のみ表示 ※秘書ユーザのみ

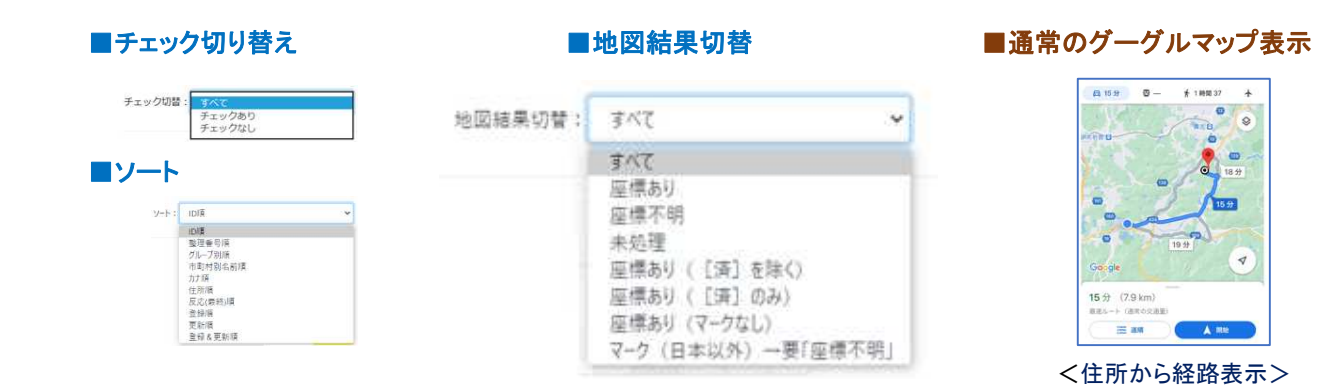

#### 4) 詳細画面

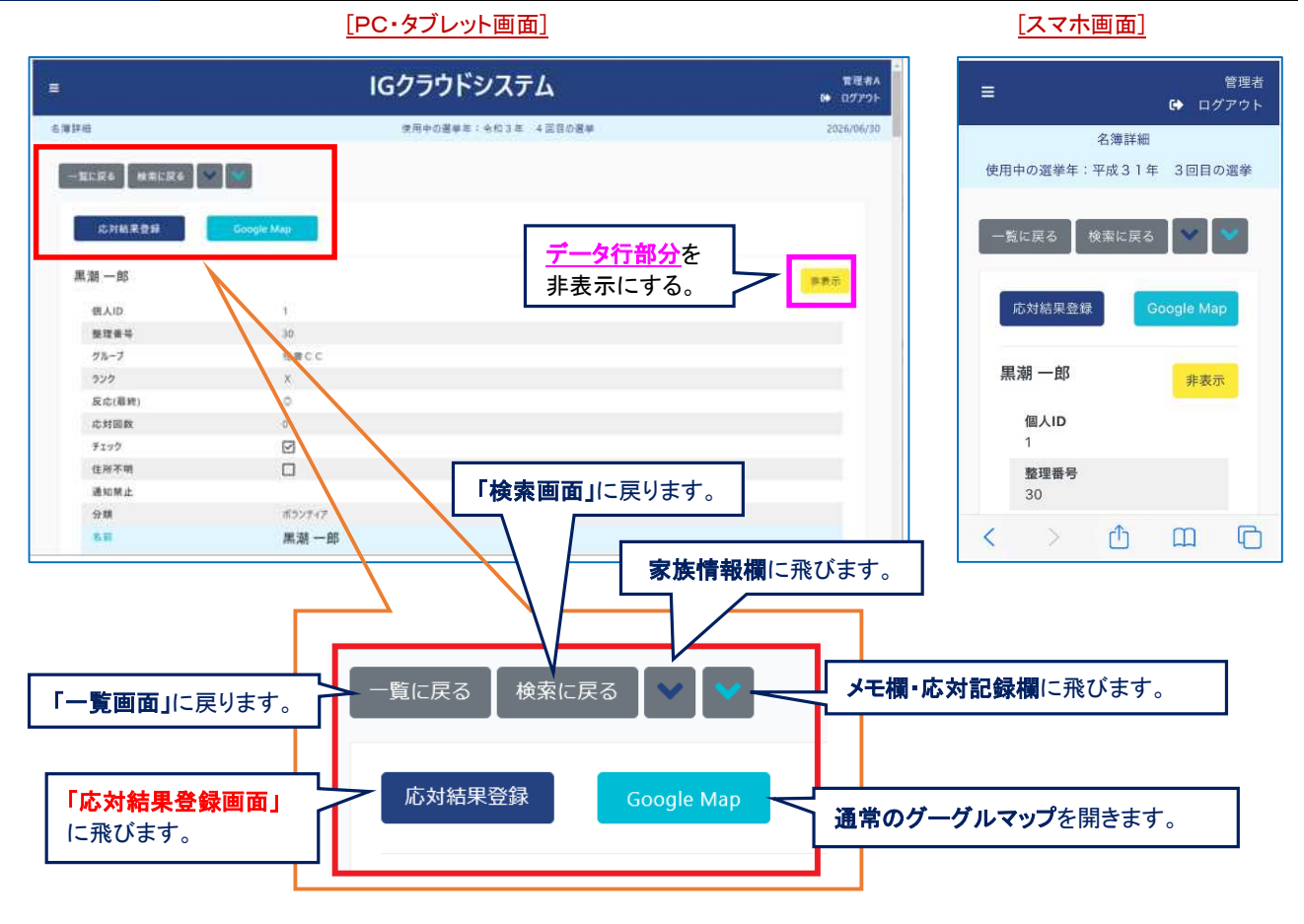

#### 5) 応対結果登録画面

#### 1. 応対結果の登録(CSV データ保存)

応対日:自動入力 応対時の反応:マスタデータの選択入力 応対種別/応対者/応対時のメモ:一度入力したデータは、マスタデータとして20個まで自動登録されます。

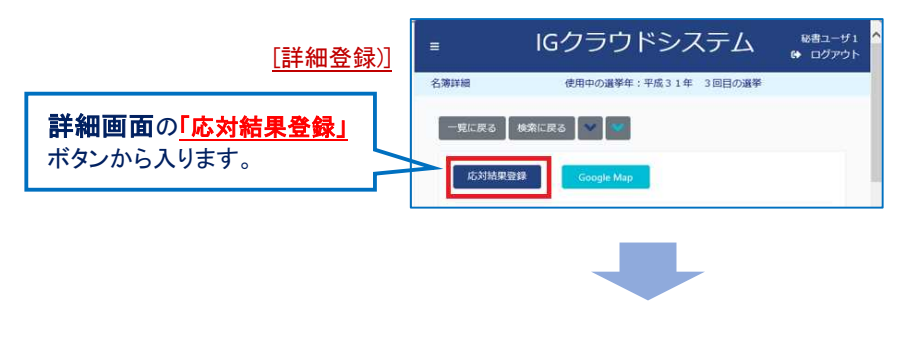

|                                   | [PC・タブレッ                                                                                                    | ト画面(応対結果登録画面)]                                                                                    |                    | [スマホ画面(応対結果登録画面)]                                                                                                    |
|-----------------------------------|----------------------------------------------------------------------------------------------------|---------------------------------------------------------------------------------------------------|--------------------|----------------------------------------------------------------------------------------------------|
| Р947,5°€8<br>Q канея<br>● клиня-я | CALEXA<br>CALEXA<br>CA | IGクラウドシステム<br><u>未登録者の新規</u>                                                                      | uti-91<br>の クワウト の | E 管理者A                                                                                                    |
|                                   | на         на           на         на           на         на           20002         10           Ra         05           Ra         05           Ra         05           Ra         05           Ra         05           Ra         05           Ra         05           Ra         05           Adm         05           Adm         05                                                                                                    | 12.000 HW<br>N. 500<br>12.22<br>10.20<br>TE<br>TE<br>TE<br>TE<br>TE<br>TE<br>TE<br>TE<br>TE<br>TE |                    | (根人ID<br>1) ため ため のまたので、「「「「」」」 のまたので、「」」」 のまたので、「」」」 のまたので、「」」」 のまたので、「」」」 のまたので、「」」」 のまたので、「」」」 のまたので、「」」」 のまたので、「」」」 のまたので、「」」」 のまたので、「」」」 のまたので、「」」」 のまたので、「」」」 のまたので、「」」」 のまたので、「」」」 のまたので、「」」」 のまたので、「」」」 のまたので、「」」」 のまたので、「」」」 のまたので、「」」」 のまたので、「」」 のまたので、「」」 のまたので、「」 のまたので、「」 のまたので、「」」 のまたので、「」」 のまたので、「」」 のまたので、「」」 のまたので、「」」 のまたので、「」」 のまたので、「」」 のまたので、「」」 のまたので、「」」 のまたので、「」」 のまたので、「」 のまたので、「」 のまたので、「」 のまたので、「」」 のまたので、「」」 のまたので、「」」 のまたので、「」」 のまたので、「」」 のまたので、「」」 のまたので、「」」 のまたので、「」 のまたので、「」 のまたので、「」 のまたので、「」 のまたので、「」 のまたので、「」 のまたので、「」 のまたので、「」 のまたので、「」 のまたので、「」 のまたので、「」 のまたので、「」 のまたので、「」 のまたので、「」 のまたので、「」 のまたので、「」 のまたので、「」 < |

# 2. 応対結果一覧のページ

秘書ユーザで入り、機能切り替えボタンの「応対結果一覧」ボタンから入ります。CSV 出力は管理者のみです。

| Pタイプ_デモ版<br>States                                      | = -          | ■ 機能は  | り替えボタン             | IGクラウ  | ドシステム       | 4             |                              | 管理者<br>● ログアウト     |
|---------------------------------------------------------|--------------|--------|--------------------|--------|-------------|---------------|------------------------------|--------------------|
| <ul> <li>名簿検索</li> <li>応対結果一覧</li> <li>ユーザー覧</li> </ul> | -            | 総本に戻る  | 未営業者の新規作成          |        | SV出力<br>全5件 |               | <b>CSV データ書き</b><br>※管理者のみ使用 | <u>出し</u> ボタ<br> 可 |
|                                                         | 假人ID<br>法人ID | 名前/法人名 | 达州E 15州杨州          | 店刘晋    | 広対時の反応      | 広列時のメモ        | メモ欄に追加                       |                    |
|                                                         |              | 奈々氏太郎  | 2020/06/01 = 5 770 | 1.0.5% | _           |               |                              | 8110               |
|                                                         | z            | 和歌山太郎  | 容録者の新規作            | 成 ボタン  | , °         | 応援しています。頑張って  | ドさい。                         | HT BE              |
|                                                         | 16           | 北坦内 修史 | 2020/05/29 ローラー作戦  | オルグ第1班 | 0           | 応援しています。頑張って  | Fav.                         | R183.              |
|                                                         | 2            | 和歌山太郎  | 2020/05/16 ローラー作戦  | オルグ第2班 | o           |               | 標票運話 050-1111-3333           | HUR                |
|                                                         | 1            | 黑湖一郎   | 2020/05/16 オルグ     | オルグ第1班 | 0           | 夜援会でも履振ってますよ。 |                              | <b>#18</b> 8       |
|                                                         | <            |        |                    |        |             |               |                              | >                  |

# 3. ユーザ専用のグーグルマップ(API地図)の表示例

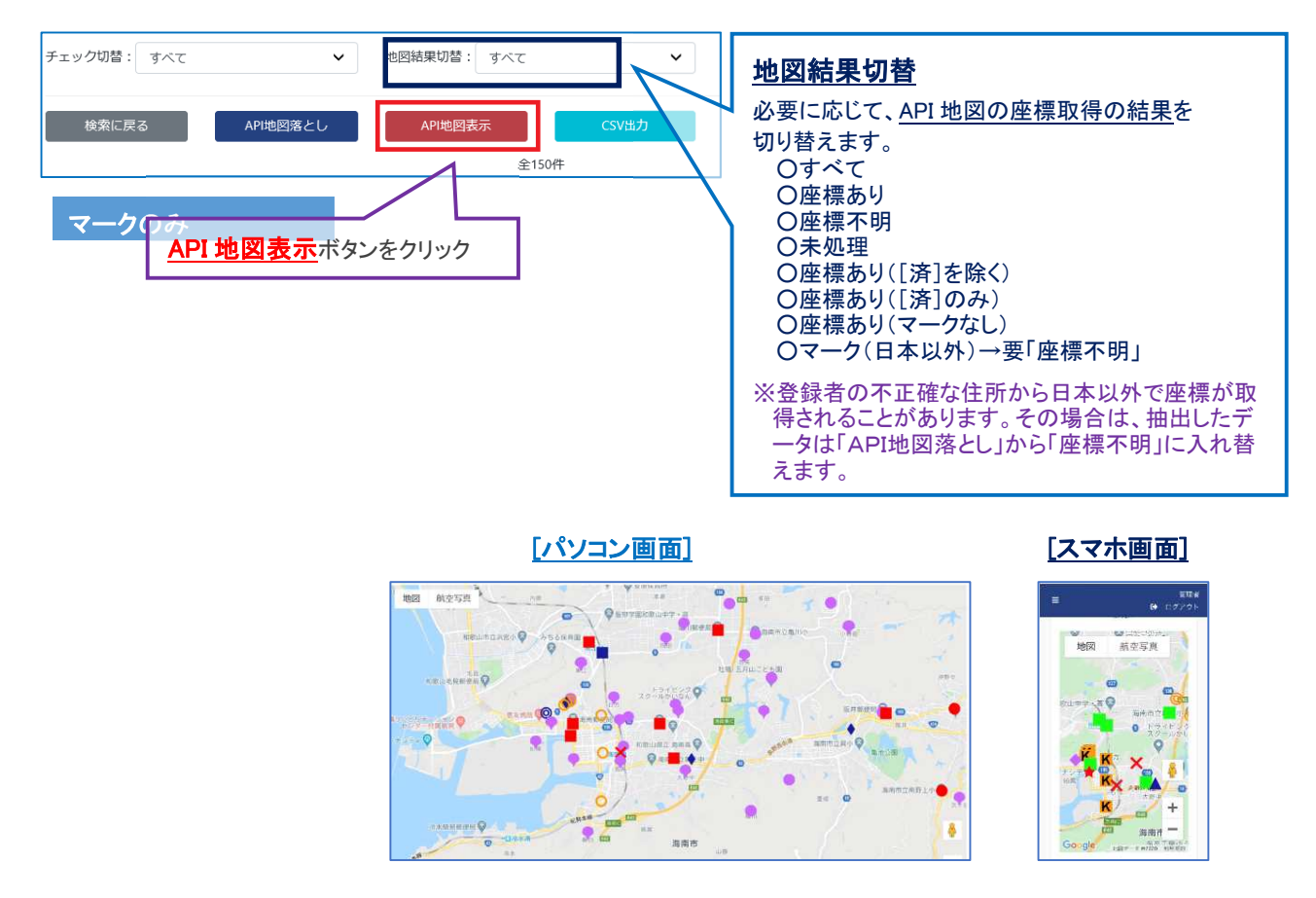

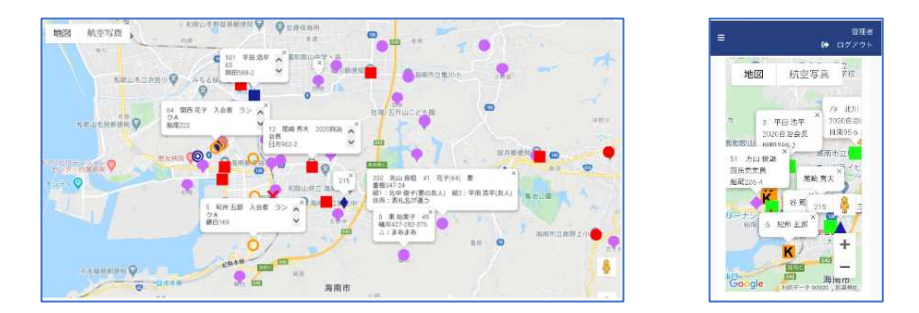

<注>マークとIG データ表示部分の上で地図を拡大すると、地図は元のままでマークとIG デーだけが拡大されます。

### <参考1> 全てのマークの「IG登録データ」を一括処理で表示します。

「ON/OFF」ボタンで、一括表示の切り替えができます。

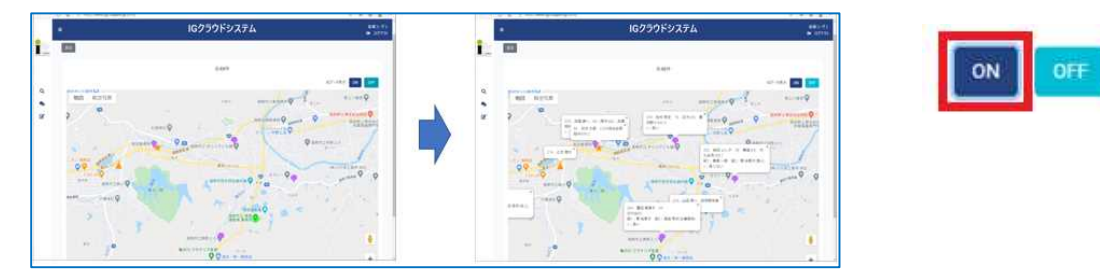

# <参考2> スマホやタブレットPCで、API地図上の「現在地」を表示します。

「現在地」ボタンを押すと、現在地で赤いバルーンが30秒間点滅します。

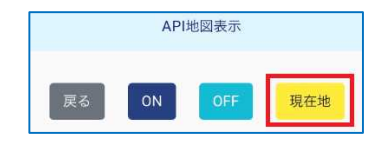

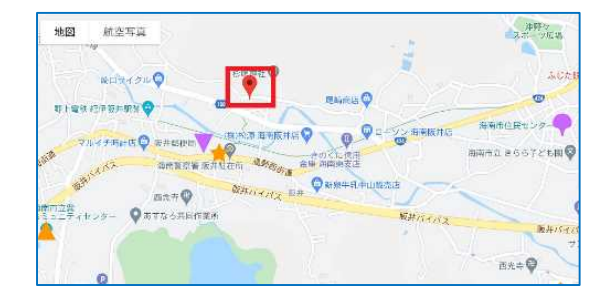

×

#### <参考3> API地図上の機能選択画面

マークを2回クリック(タップ)すると、機能選択画面(4 つの区分)が開きます。
 ①詳細画面を表示する。
 ②マークを[済]に変更する。
 ③[済]に変更→詳細画面
 ④[済]に変更→応対結果登録

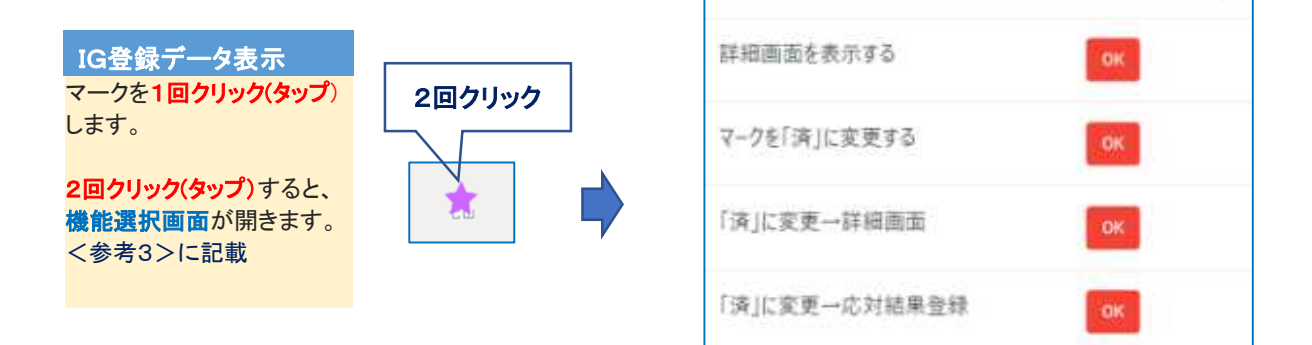

#### <参考4> 訪問(オルグ)済みの登録者マークを[済]に書き換える。

API地図上で、既存マークを手動で「済」に書き換えることができます。 書き換えた登録者のIGデータ表示には、「済]マークと書き換えた日が入ります。

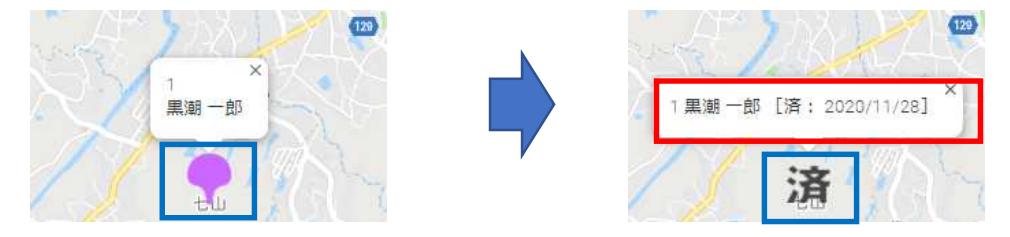

# 4. グーグルマップ「API 地図落とし」をやってみる。

パソコンで秘書ユーザで入って下さい。動員ユーザでは地図落としはできません。

1) クラウドデモの API 地図に表示する登録者の抽出は、キーワードとグループを使って下さい。

デモデータの場合は、「<u>ID=1:黒潮一郎」</u>には概ね全項目にデータが収用されています。 検索条件を替えて登録者を抽出し、その都度、API地図落としを実行します。

| ×E          | 载病先住所<br>與務先住所<br>名制                                     |
|-------------|----------------------------------------------------------|
| 自干的         | (1)用土<br>草族<br>四別                                        |
| <b>食</b> 带日 | ワーグル地国<br>ワーグル地国(連知禁止)<br>ワーグル地国(連知禁止)                   |
| x£3         | び-ジル車田(近年円)<br>ジージル車田(近千円)<br>ジージル車用(昭介明)<br>ジージル車用(3小西) |
| 日任何         | クーブル市田(オルグ)<br>グーブル市田(オルグ)                               |

|      | L                            | - |
|------|------------------------------|---|
| グループ |                              |   |
| チェック | オルグ市会議員班<br>オルグ第3班<br>オルグ第2班 |   |
| 住所不明 | オルク第1班<br>秘書<br>hisho        |   |

### 2)「API 地図落とし」に入ります。

「API地図落とし」を初めて実行するときは、座標(緯度・経度)を取得します。ただし、IGサポート登録者データ の番地欄が空白又は住所不明にチェックがある場合は、「座標不明」が入ります。また、住所が不完全な場合は、 日本以外の場所の座標が取得されることがあります。また、既に座標が取得されている場合は、マークの塗り 直しを行います。登録者の住所が変更されているときは、座標の取り直しを行います。

マーク:13種類から選択します。 色:6種類から選択します。 IGデータ表示:9種類から選択します。

※「IGデータ表示」では、任意の文字(15文字以内)を文字列挿入欄に入れることができます。 例えば、「2023 自治会長」「2023 サポーター」「ポスター設置」・・・・

|                | _                                  |                                                   |                                                                   |   |
|----------------|------------------------------------|---------------------------------------------------|-------------------------------------------------------------------|---|
|                |                                    | -                                                 |                                                                   | _ |
| マーク登録          |                                    |                                                   |                                                                   |   |
| 7-ク表示に文字列を挿入する | <b>帰会は、データ入力枠内に入れて下さい。</b>         |                                                   |                                                                   |   |
| 7-9 ෩          | ⑧ 🗣 バルーン                           | ○ ■四角                                             | ○ ◆ 菱形                                                            |   |
|                | ○ ◎ 二重丸                            | ○ О 丸                                             | 〇 🔵 黑丸                                                            |   |
|                | ○ ▲ 三角                             | ○ ▲ LEA                                           | ○ ▼ TΞA                                                           |   |
|                | ○ <b>×</b> 𝑘 𝑘                     | ○★星                                               | ○ 🔀 広報機                                                           |   |
|                | ○ 濱 済 :地図上で雪換可                     |                                                   | <ul> <li>Cold C (1994) Collaboration and Collaboration</li> </ul> |   |
| e 📾            |                                    | O ELVE                                            | ○ ■7ル-                                                            |   |
|                | ○ <b>■</b> <i>3</i> 19−9           | 0 <b>■</b> #¥¥¥                                   | ○ 篇パーブル                                                           |   |
| 16データ表示 题      | ● なし (マークのみ)                       |                                                   | ○ 名前と入会・紹介年次(数)                                                   |   |
|                | 〇 名前 ()橋)                          | <ul> <li>         ・         ・         ・</li></ul> | <ul> <li>D番号と名前</li> </ul>                                        |   |
|                | <ul> <li>製理番号・名前・反応(鉄統)</li> </ul> | し                                                 | () オルグ用                                                           |   |

### 3) マーク(マークの種類・色・IG データ表示)の表示例

#### 個人登録者

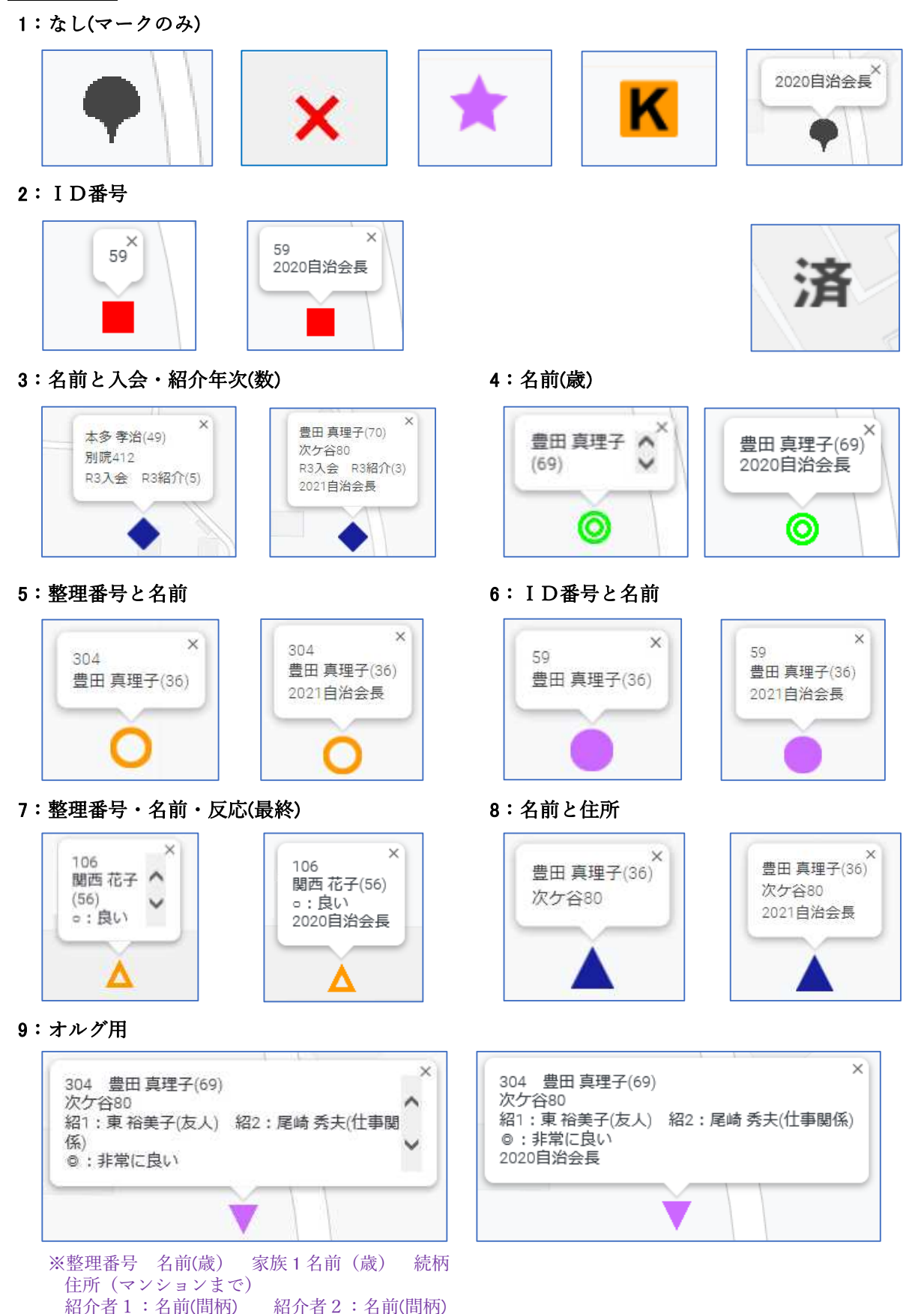

反応(最終):記号と説明 [文字列挿入]

#### 法人登録者 ※-部のみ掲載

3:法人名と推薦・紹介年次(数)

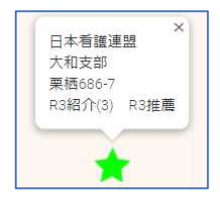

6: I D番号と法人名

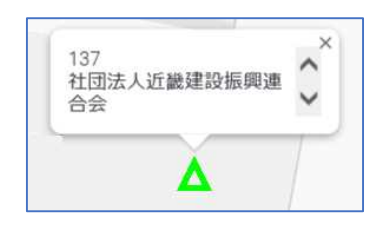

[文字列挿入]

9:オルグ用

#### 4:法人名(代表者)

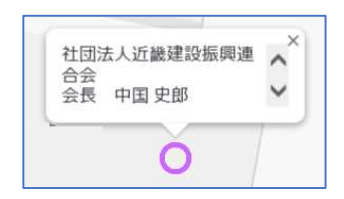

#### 8:名前と住所

| 合会                                   | ~ |
|--------------------------------------|---|
| 会長 中国 史郎<br>松江北2-1-41<br>湊グランドビル 3 F | ~ |

※法人名・支店名・役職・代表者名・住所

| 1002 財団法人日本健康増進<br>協会<br>和歌山支部<br>理事長 和歌山太郎<br>吹上1-6-30 健康増進ビル | <参考1> 地図落としの所要時間(目安)<br>2,000 件 約 20 分 5,000 件 約1時間<br>3,000 件 約 30 分 10,000 件 約 2 時間<br>4,000 件 約 50 分 18,000 件 約 4 時間 |
|----------------------------------------------------------------|----------------------------------------------------------------------------------------------------|
|                                                                | <参考2> 地図落としの所要時間(目安)<br>1,000 件 約 5 秒<br>3,000 件 約 10 秒<br>5 000 件 約 20 秒                                               |
| ※整理番号・法人名/支店名<br>役職・代表者名<br>住所(ビルまで)<br>担当部署/担当職員              | 5,000 平 赤5 20 校                                                                                                    |

#### 4)「API地図表示」をクリックして、地図落としの結果を確認します。

API地図にマークを表示する場合は、表示したい対象者を絞り込んでから地図表示を行います。 表示件数が多いときはパソコンやスマホがエラーになる場合があります。

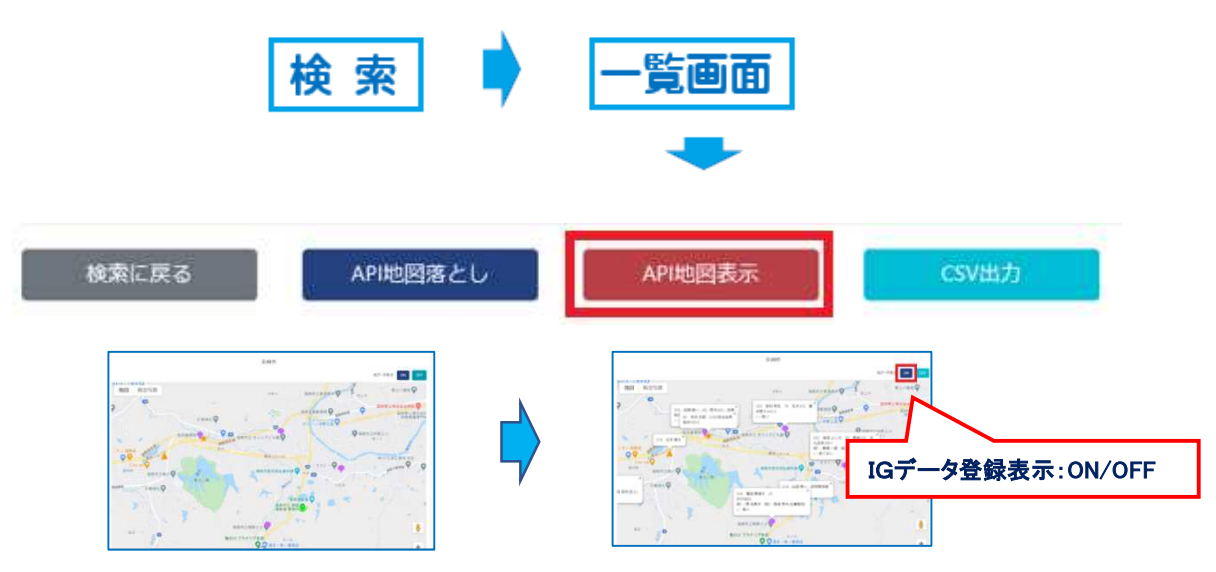

8 / 8